## **MBEG** INSURANCE

DC

**C D** 

-

EN

# Dreams

Rejecting An FNOL

31.10.24

## **Rejecting an FNOL**

#### 1 Double-click to open the claim

## $\equiv$ **MB**CG

#### Claim FNOLs

| STAGE | T | CREATED 1        | FNOL REF.  | FORM TYPE         | SA |
|-------|---|------------------|------------|-------------------|----|
| FNOL  |   | 24/10/2024 15:17 | FNOL037521 | Dreams Claim FNOL | 09 |
| FNOL  |   | 24/10/2024 14:15 | FNOL037519 | Dreams Claim FNOL | 37 |
| FNOL  |   | 24/10/2024 13:04 | FNOL037513 | Dreams Claim FNOL | 88 |
| FNOL  |   | 24/10/2024 12:21 | FNOL037511 | Dreams Claim FNOL | 22 |
| FNOL  |   | 24/10/2024 12:01 | FNOL037508 | Dreams Claim FNOL | 37 |
| FNOL  |   | 24/10/2024 10:51 | FNOL037505 | Dreams Claim FNOL | 17 |
| FNOL  |   | 24/10/2024 10:42 | FNOL037503 | Dreams Claim FNOL | 36 |
| FNOL  |   | 24/10/2024 09:44 | FNOL037499 | Dreams Claim FNOL | 36 |
| FNOL  |   | 24/10/2024 09:09 | FNOL037498 | Dreams Claim FNOL | 06 |
| FNOL  |   | 23/10/2024 20:25 | FNOL037494 | Dreams Claim FNOL | 88 |
| -     |   |                  |            |                   |    |

| 2 Copy your order                | number                                                   |                                     |              |
|----------------------------------|----------------------------------------------------------|-------------------------------------|--------------|
| ← → C S mbandg.ev                | oclaim.com/Claim/FNOLs                                   |                                     | <b>-</b> 164 |
|                                  | te - Login 🕑 Dreams 🕑 Service Power 🔊 Homeserve Job Syst | 2 Bright HK                         | L Vulne      |
| Claim FNOL                       |                                                          |                                     |              |
| Policy Holder<br>External Ref No | 224A012573/1                                             | FNOL Reference<br>Claim Reference 🕡 | E FN         |
| Cover Level                      | Dream Cover Structure Beds 2nd to 8th year warranty      | Notification Date                   | 24/10/2      |
| Reason For Claim ()              | Furniture - Accidental Damage                            | Order Date                          | 24           |
| DETAILS DOCUMENT                 | S                                                        |                                     |              |
| Fault Category                   | Mattress<br>Accidental Damage                            | Action                              | DTA Pro      |

#### 3 Validate your policy using the Dreams system. Back To Back To A1 Collection Auto Back Orde... Back Line ... Reallocation Branch Stock Location ... Pay a... Warranty Description Warranty Item No. Route MTM Postcode Descri No. ۲ 0 251-0 Sleep Sleep 0 EN EN3 6DU Asser 0 TP01 EN EN3 6DU DOZE 0 EN EN3 6DU Bed C 160719\_133554|BED HI |8 251-00274 Bed C 161-00106 Bed C 🛅 No. - Find × EN EN3 6DU Free I EN EN3 6DU DOZE Find <u>First</u> 255-0 EN EN3 6DU Sleep Find Next EN EN3 6DU Sleep OBeginning of Field Find Previous < OAny Part of Field Go Back Match <u>C</u>ase . . . . . . . . . Delivery Status. Waiting Use the Best Key . . . . Close i Help Replace... VCS Help No.: 224 Q Search Ô.

There are a number of reasons to reject a claim at the FNOL stage. These include:

1. Accidental damage cover has expired (5 years on Bed Cover policies)

2. The customer has not purchased a bed cover policy

3. The policy has expired

4

4. The customer has had a replacement item under their original policy and has not purchased another one.

5. The customer is claiming for a manufacturing defect within the first 12 months.

|       |                          |                     |                           |        |         | —           | ð        | ×     |
|-------|--------------------------|---------------------|---------------------------|--------|---------|-------------|----------|-------|
|       |                          |                     |                           |        | ☆ 👫     | Ď   Ł       |          | :     |
| rmsta | ack 🔲 Daily Claim Review | 🔲 Issues & Breaches | s 📘 Peer Review Checkli   | TSG    |         | »   🗅 A     | II Bookn | narks |
|       | ٩                        |                     |                           |        | Am      | y Stephenso | n ¥ (    | ×     |
|       |                          |                     |                           |        | APPROVE | () REJECT   |          | -     |
|       |                          |                     | -                         |        |         |             |          | u     |
|       |                          | Position            | Referred                  |        |         |             |          | 18    |
|       |                          | Reason              | Assigned for Desktop Asse | ssment |         |             |          | 18    |
| æ     | 07/10/2024               | Handler             | Mary Smith                |        |         |             |          | 18    |
| e     | 01/10/2019               |                     |                           |        |         |             |          | 18    |
|       |                          |                     |                           |        |         |             |          |       |
|       |                          |                     |                           |        |         |             |          |       |
|       |                          |                     |                           |        |         |             |          |       |
|       |                          |                     |                           |        |         |             |          |       |

### **5** Select the relevant rejection reason from the drop down

| F0001 0-7-       | De everence                                     |   | -   |
|------------------|-------------------------------------------------|---|-----|
|                  | uppt to reject this ENOL2                       |   | DSE |
| e you sure you v | vant to reject this FNOL?                       |   |     |
| Reject Reason    |                                                 | , | •   |
|                  |                                                 |   | *   |
|                  | Dreams - Accidental Damage Bedcover, Expired    |   |     |
|                  | Dreams - No Extended Warranty                   |   |     |
|                  | Dreams - Other                                  |   |     |
|                  | Dreams - Policy Expired Bedcover                |   |     |
|                  | Dreams - Policy Expired TYG                     |   |     |
|                  | Dreams - Product Replaced No Cover              |   |     |
|                  | Dreams - Product Within Manufacturer's Warranty |   |     |
|                  | OFL - No Insurance Policy                       |   |     |
|                  | OFL - Other                                     |   |     |
|                  | OFL - Policy Expired                            |   |     |

| 6 Click "Reject"                                 |                        |                     |                            |       |
|--------------------------------------------------|------------------------|---------------------|----------------------------|-------|
| ≘rBl 🔲 Vulnerable Custome 🔲 Overtime - Formstaci | k 🔲 Daily Claim Review | 🔲 Issues & Breaches | 🔲 Peer Review Checkli      | 🔁 TSG |
|                                                  | Q                      |                     |                            |       |
|                                                  |                        |                     |                            | × cro |
| De la constante                                  |                        | Re Re               | eferred                    |       |
| t to reject this FNOL?                           | REJECT                 |                     | ssigned for Desktop Assess | sment |
| eams - Accidental Damage Bedcover Expired        |                        | • M                 | ary Smith                  |       |
|                                                  |                        |                     |                            |       |
|                                                  |                        |                     |                            |       |
|                                                  |                        |                     |                            |       |
|                                                  |                        |                     |                            |       |

Leave a note in the Dreams system

| _        |                         |                   |                   |                     |                                                                                                    |
|----------|-------------------------|-------------------|-------------------|---------------------|----------------------------------------------------------------------------------------------------|
|          |                         |                   |                   |                     |                                                                                                    |
|          | Activity Reason         | Voucher<br>Amount | Voucher<br>Number | Allowance<br>Amount | Comments                                                                                                    |
| G        | Defective Adjustables   |                   |                   |                     | cmr called to say App not working. adv we are aware of problem & it is being worked on. Cmr als working so sent link to MB&G for them to make a claim |
| Close    | Defective Adjustables   |                   |                   |                     | store call with cust, cust reporting fault with bed, gave cust mbg tel no. as cust already has claim                                                  |
| n/Repair | Defective Bedstead /    |                   |                   |                     | bed not adjusting passed to Emmeria                                                                                                    |
| n/Repair | Defective TV Bed        |                   |                   |                     | report shows manufacturing fault, replacement request passed to TYG                                                                                   |
| Log o    | Progress Chase          |                   |                   |                     | BC CLAIM: Email sent offering 800i as L4L or £1,099.00 to reselect bed.                                                                               |
| Close 🕈  | Defective Mattress      |                   |                   |                     |                                                                                                    |
|          |                         |                   |                   |                     |                                                                                                    |
|          |                         |                   |                   |                     |                                                                                                    |
|          |                         |                   |                   |                     |                                                                                                    |
|          |                         |                   |                   |                     |                                                                                                    |
|          |                         |                   |                   |                     | Create New Functions VCS Log                                                                                                    |
|          |                         |                   |                   |                     |                                                                                                    |
|          | DREAMS-LTD\AS1 28/10/24 |                   |                   |                     |                                                                                                    |
|          |                         | o w               | x                 |                     | 🗋 📸 🛃 🔣 🔨 📥 🖉 🖓 🖢 🛶                                                                                                    |